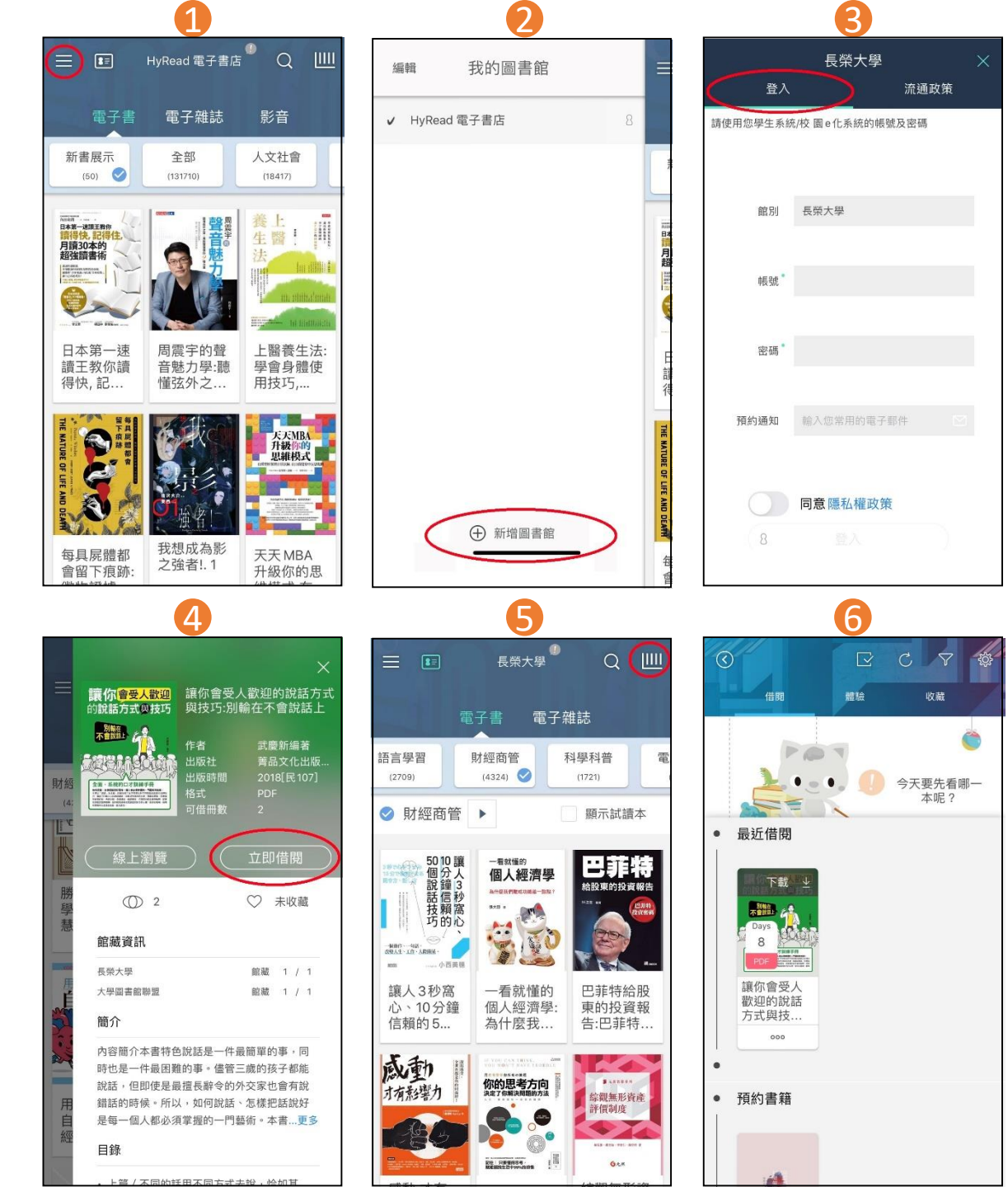

## HyRead3 借書步驟

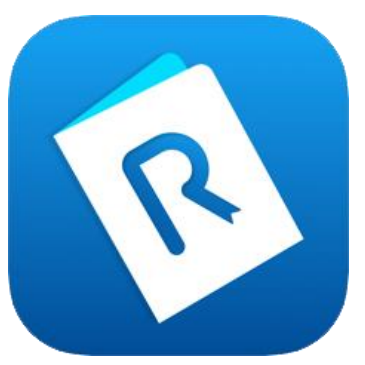

1.打開app,選左上角
2.新增圖書館:長榮大學
3.回到首頁左上角,以
學生/e化系統帳密登入
4.找到想看的書按下借閱
5.從右上角進入書櫃閱讀

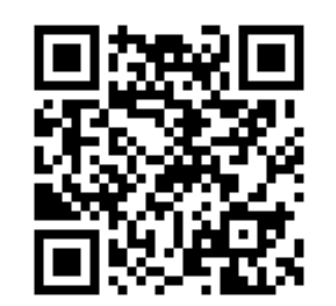

掃描下載app

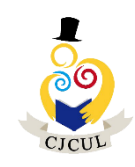

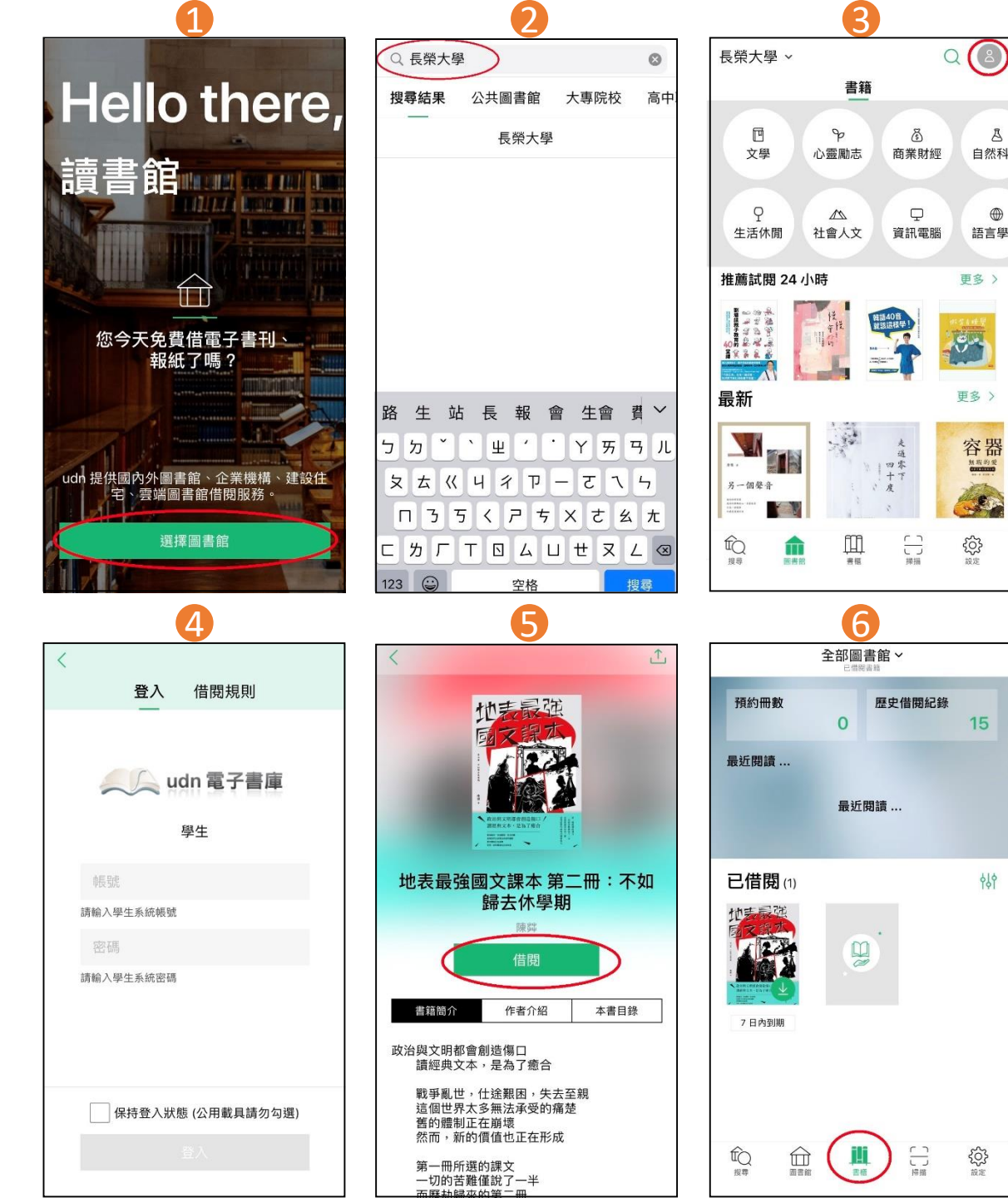

## Udn讀書館借書步驟

464

1.打開app,選擇圖書館 2. 輸入長榮大學 3.回到首頁選右卜角 4.以學生/e化系統帳密登入 5. 找到想看的書按下借閱 6. 進入書櫃閱讀

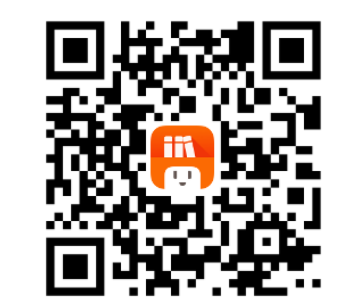

掃描下載app

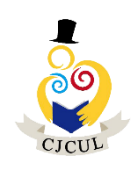

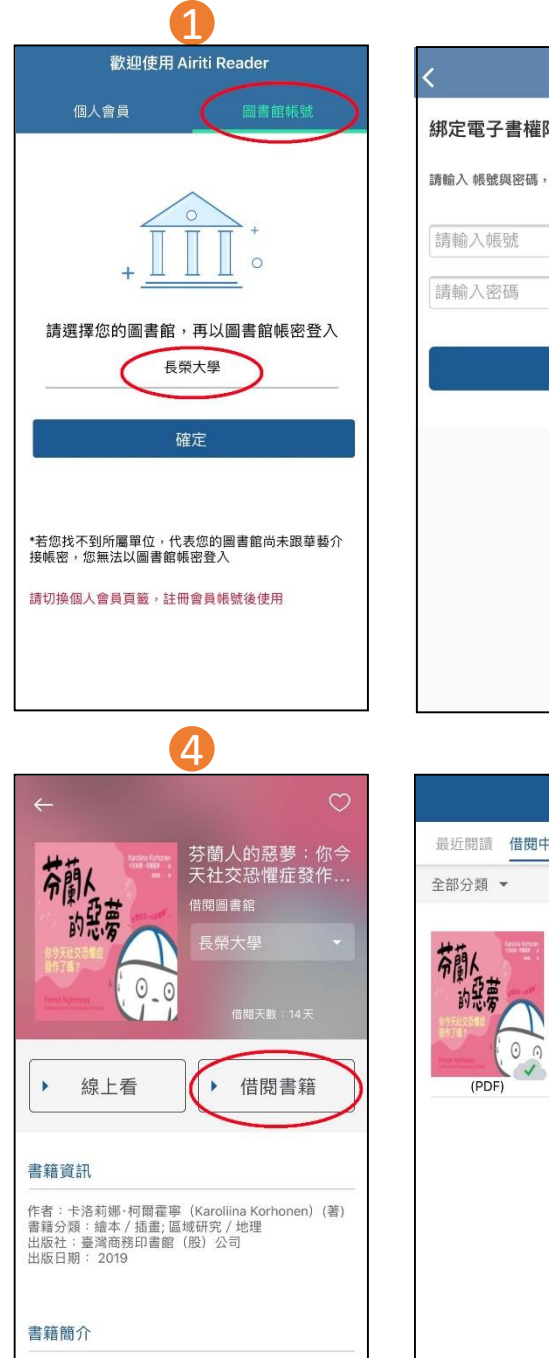

你今天,社交恐懼症發作了嗎?!

害羞內向、不善社交、需要私人空間......你是這樣的「精

你今天,「精芬」了嗎?!

不,要說

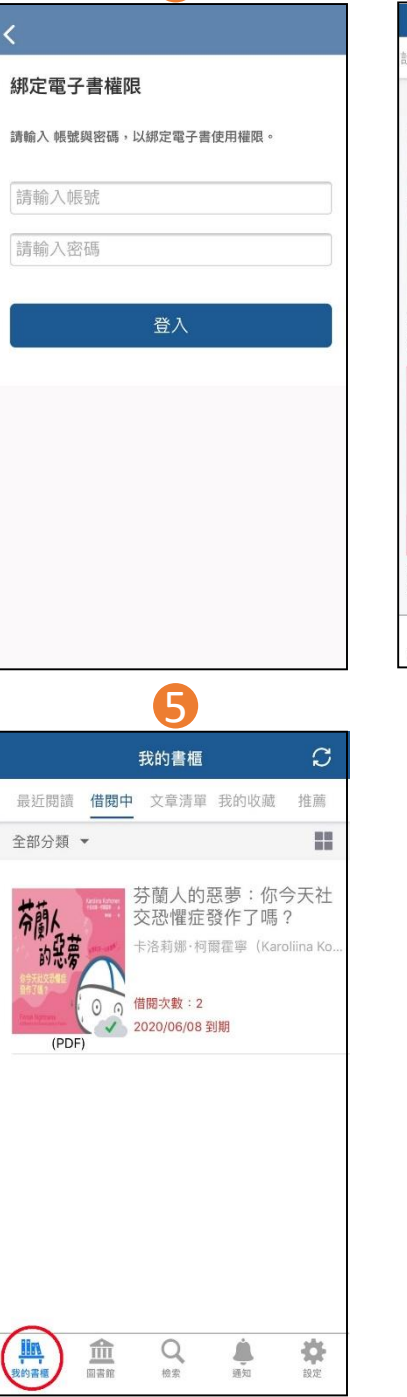

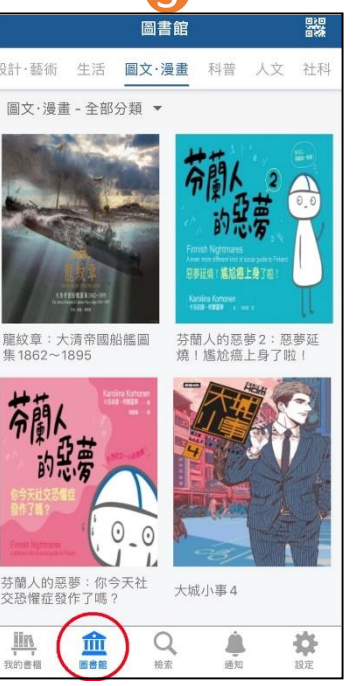

## Airiti Reader 借書步驟

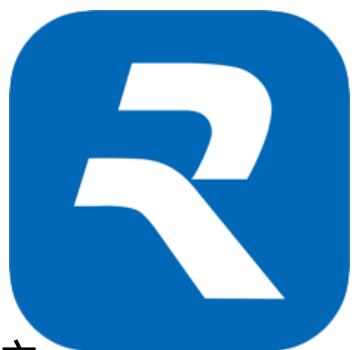

 1.打開app,選擇圖書館 帳號並輸入長榮大學
 2.以學生系統帳密登入
 3.按下方的圖書館
 4.找到想看的書按下借閱
 5.進入我的書櫃閱讀

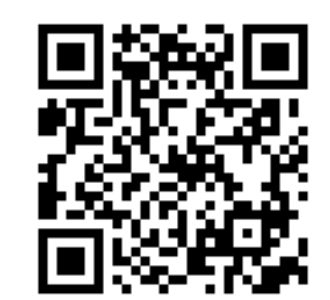

掃描下載app

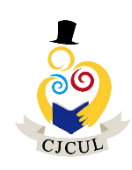